### <u>透過USB連接安裝MF416dw印表機的驅動程式步驟 (以Win 10作示範)</u>

### MF416dw printer driver Installation Guide for Windows via USB connection (Win 10 as example)

### \*\*注意: 安裝驅動程式前請勿接駁USB線,以免系統發生錯誤\*\* \*\* Please don't plug the USB cable until the driver asked to do so\*\*

到佳能網站<u>http://support-hk.canon-asia.com/</u> ,選擇相關的印表機型號及下載印表機的驅動程式 (Go to: <u>http://support-hk.canon-asia.com/</u> , select related printer model and download the printer driver)

- 下載完成後,打開驅動程式 安裝檔案
  Open driver installation file after downloaded
- 2. 按「Next >」 Click "Next >"

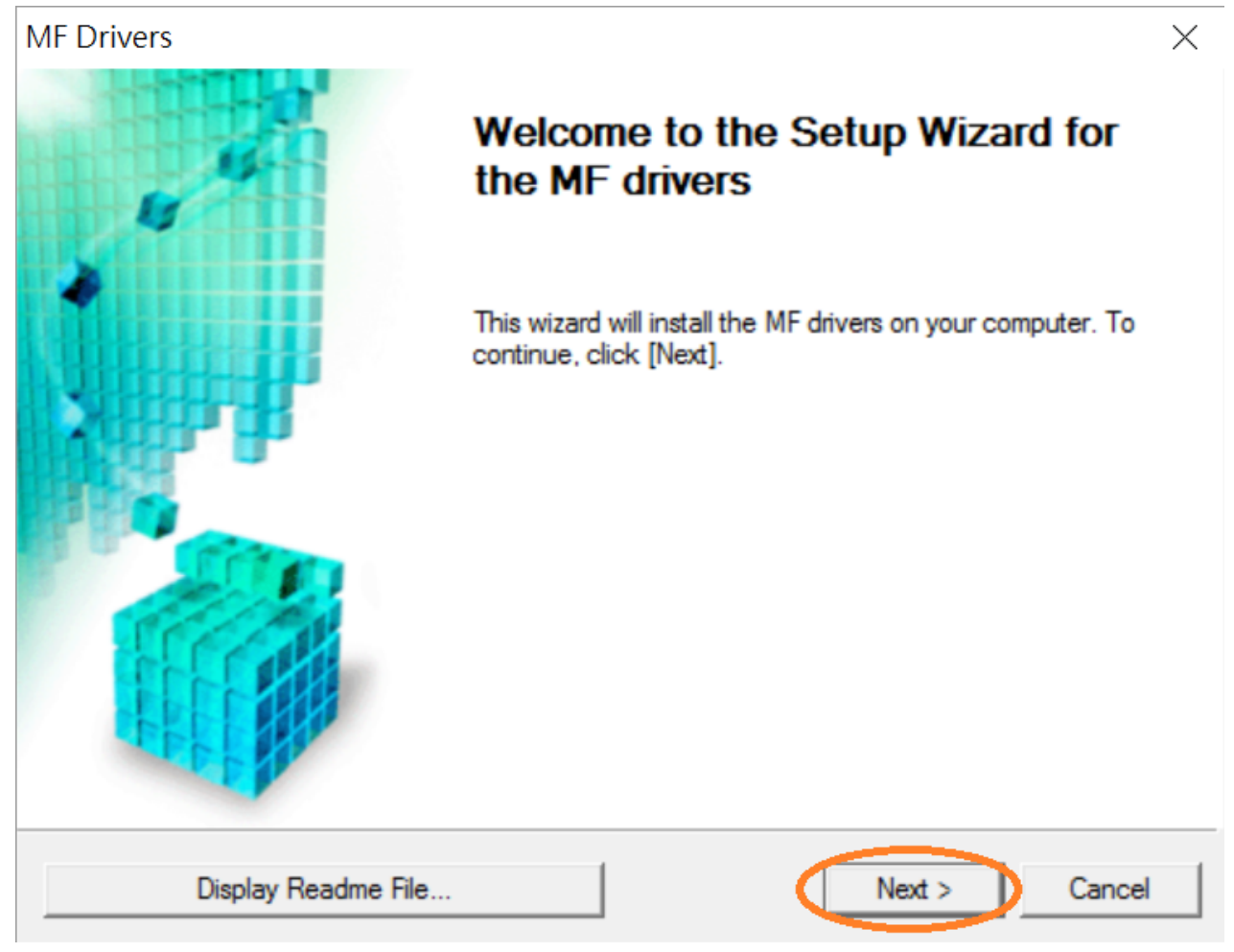

# 按「Yes」

## Click "Yes"

| MF Drivers                                                                                                    | $\times$ |
|----------------------------------------------------------------------------------------------------|----------|
| License Agreement<br>Please read the following license agreement completely and<br>carefully. Click [Yes] to agree to the license agreement.                                                                                                    |          |
| CANON SOFTWARE LICENSE AGREEMENT<br>IMPORTANT<br>This is a legal agreement ("Agreement") between you and Canon Inc. ("Canon") and governing<br>your use of Canon's software programs including the related manuals or any printed material<br>thereof (the "SOFTWARE") for certain Canon's copying machines, printers and multifunctional<br>peripherals (the "Products").<br>READ CAREFULLY AND UNDERSTAND ALL OF THE RIGHTS AND RESTRICTIONS<br>DESCRIBED IN THIS AGREEMENT BEFORE INSTALLING THE SOFTWARE. BY CLICKING<br>THE BUTTON INDICATING YOUR ACCEPTANCE AS STATED BELOW OR INSTALLING<br>Do you agree to the terms in license agreement? | < >>     |
| < Back Yes No                                                                                                    |          |

#### 4. 選擇「USB Connection 」,按「Next >」

Select "USB Connection", click "Next >"

| MF Drivers                                                                        |                      | ×     |
|-----------------------------------------------------------------------------------|----------------------|-------|
| Select the Type of Connection<br>Select the type of connection between the device | e and your computer. |       |
| USB Connection  Network Connection (for Network Models)                           |                      |       |
|                                                                                   |                      |       |
|                                                                                   | < Back Next > C      | ancel |

3.

### 5. 以USB線接駁打印機及電腦,然後開啟打印機

Connect printer and computer with the USB cable, and then turn on the printer

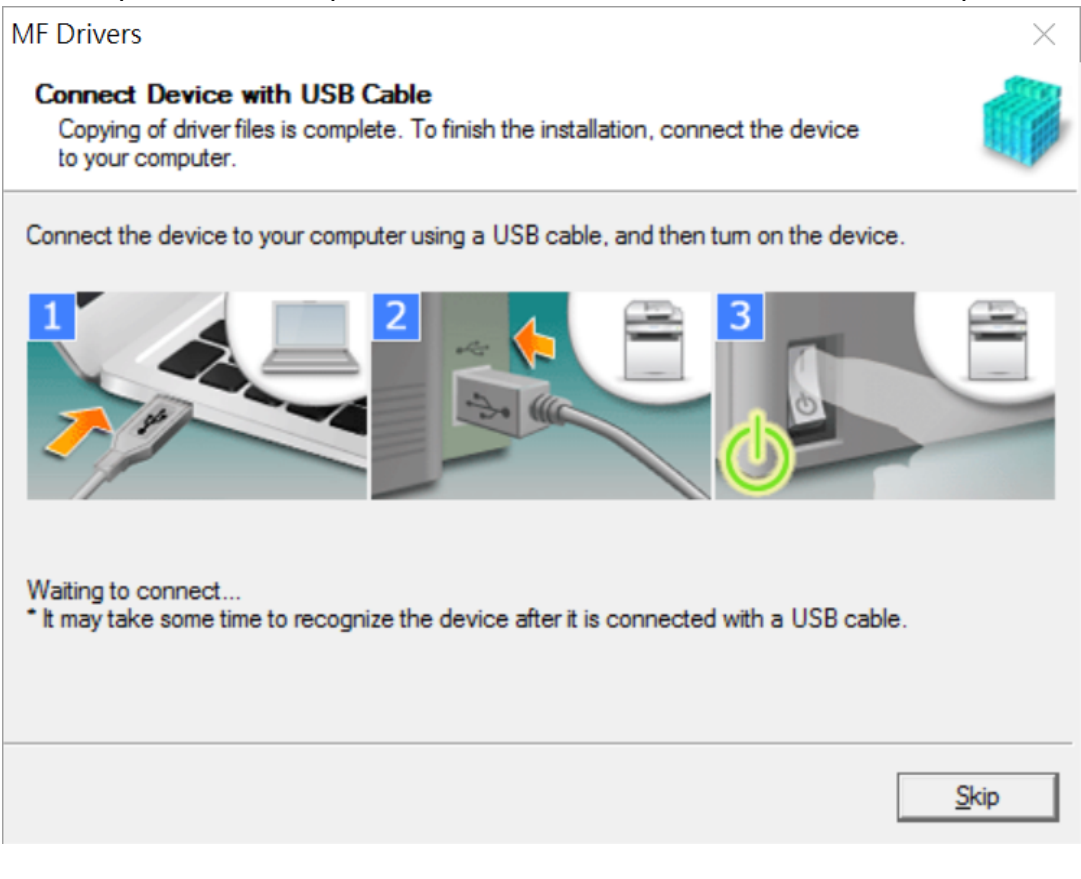

## 6. 安裝完成,按「E<u>x</u>it」

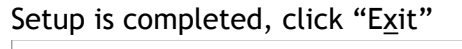

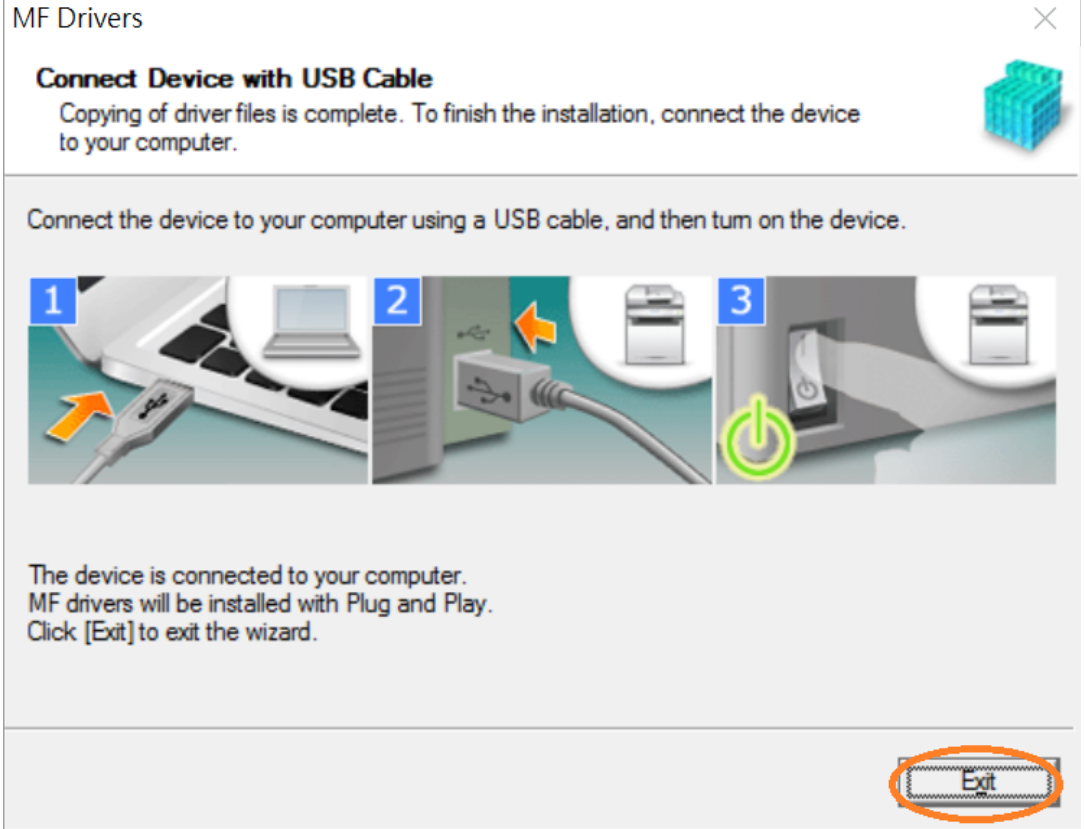

- 7. 到佳能網站http://support-hk.canon-asia.com/ ,選擇相關的印表機型號及下載掃瞄軟件 MF Scan Utility Go to: <u>http://support-hk.canon-asia.com/</u>, select related printer model and download the scanner software MF Scan Utility
- 下載完成後,打開掃瞄軟件安裝檔案
  Open scanning software installation file after downloaded
- 9. 按「Next >」 Click "Next >"

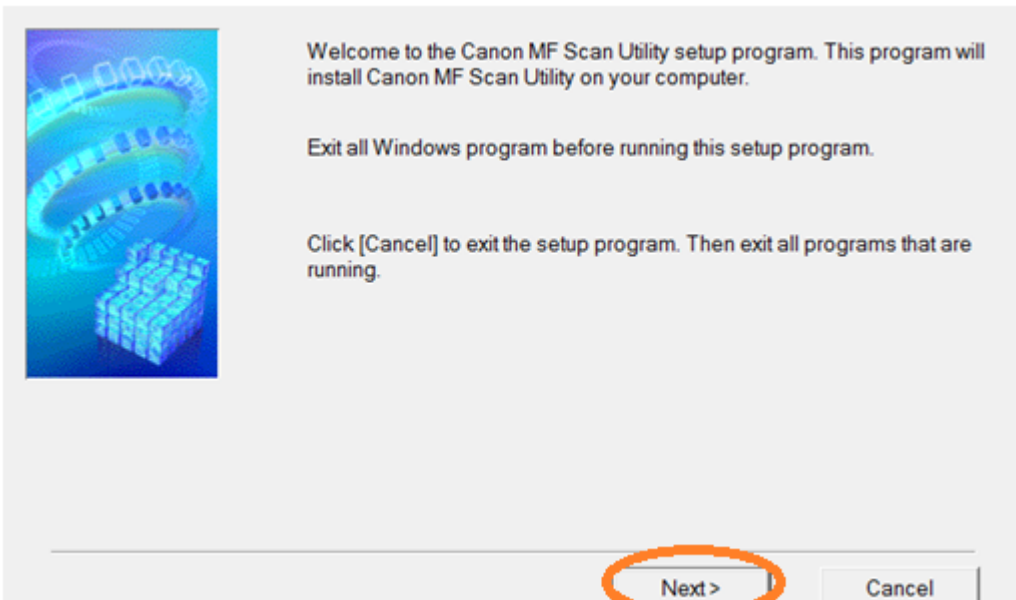

## 10. 按「Yes」

## Click "Yes"

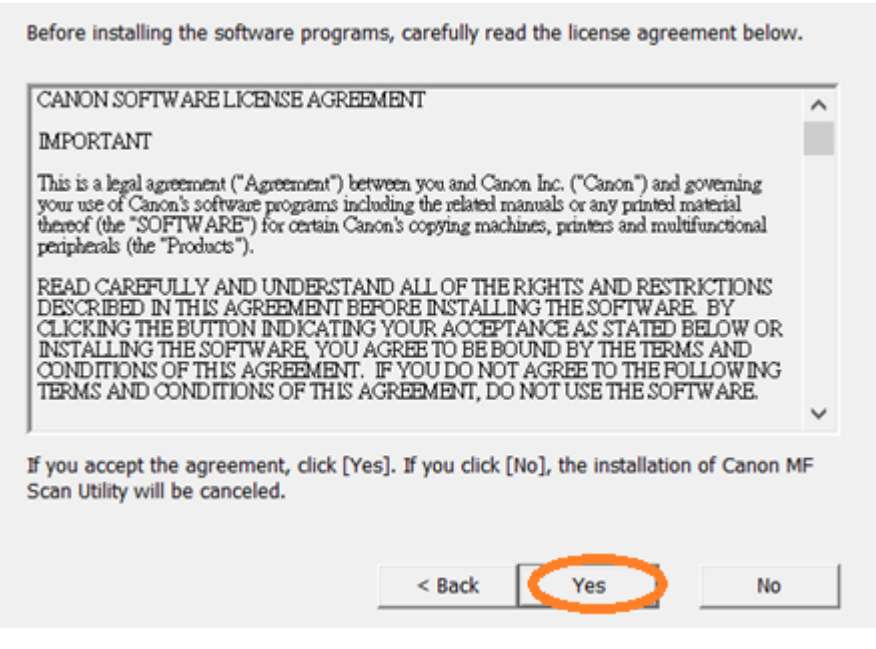

11. 按「Complete」 Click "Complete"

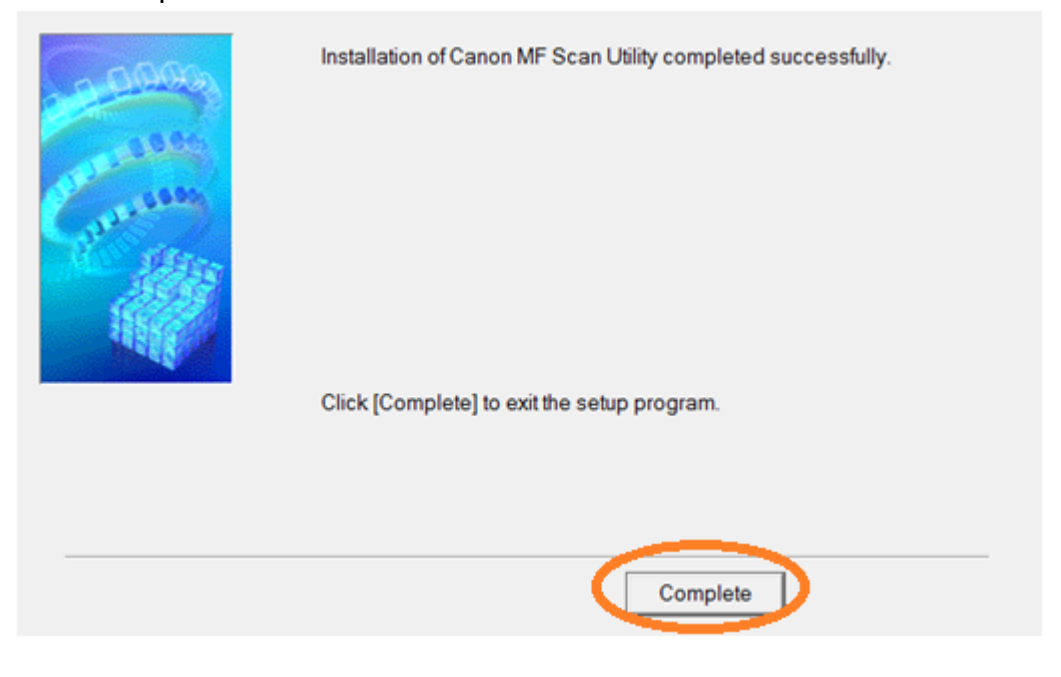

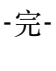

-End-